## How to Set up Samsung Pay and Add Your Pheple FCU Credit or Debit Card

## Samsung Pay Initial Setup

- 1. Note: For your security, you may be asked to enable a screen lock on your device if you have not already. The Samsung Pay app may not work without enabling a screen lock.
- 2. From a Home screen, navigate: Apps > Samsung Pay.
- 3. Tap Install to download the necessary files.
- 4. Tap Install to begin the installation.
- 5. Tap Open to start using Samsung Pay.
- 6. Tap Sign In (located in the lower-right) to sign in to your Samsung account.
- 7. Note: A Samsung account is required to use Samsung Pay.
- 8. Note: If necessary, tap Sign up then follow the onscreen instructions to set up a Samsung account.
- 9. To continue, review the Terms of Service then tap Agree To All.
- 10. To set up the fingerprint verification method, tap Use Fingerprint then follow the onscreen instructions.
- 11. Note: Alternatively, tap Skip and use Samsung Pay PIN to set up the PIN verification method.
- 12. Enter a backup password then tap Continue.
- 13. Re-enter the password then tap OK.
- 14. If preferred, tap OK to use your fingerprint to unlock the device.
- 15. Once setup is complete, payment cards can be added.

## Adding a Card to Samsung Pay

- 1. Make sure you have your Pheple FCU debit or credit card available.
- 2. Once you've done the initial setup, navigate to and open Samsung Pay on your phone.
- 3. Tap Menu in the top left corner, and then tap Cards.
- 4. Next, tap Add card (blue +card icon), and then tap Add credit/debit card.
- 5. Follow the on-screen instructions to register your card.
- 6. When you add a card, you must agree to the card's terms and conditions.
- 7. After registering your card you *may* be prompted to call the credit union to activate your card. Tap Call Bank to call the credit union's mobile wallet activation team. You will be asked to verify your identity and your card information before your card can be added to your mobile wallet.
- 8. If you have any questions about the terms, contact us.

Sources: <u>www.verizon.com</u>, <u>www.samsung.com</u>

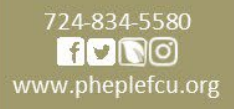